1. 请打开"中国科学技术大学专业学位研究生实践导师遴选备案系统"网址:

https://sjds.ustc.edu.cn/

3. 填写信息创建密码,受聘学院选择先进技术研究院,点击创建。管理员审 核通过后,账户名和密码会发到注册邮箱,请注意查收,密码为随机,为方便操 作,建议更改密码。

| 真实姓名:        | * 请输入真实姓名    |
|--------------|--------------|
| 电子邮件:        | * 這쉛入电子邮件    |
| 出生年月:        | * 请输入出生日期    |
| 选择学院:先进技术研究院 | ▼* 福道 择正确信息! |

2. 点击**申请账户** 

4. 登陆系统后,填写相关信息,请务必**填写完整**,并在相应填写栏"请勾选 是否显示简况表"处打勾

| 添加<br>请勾选在简况表中显示的项目,最多勾选7行。最后经历要调到至今! |      |         |                       |                           |  |  |
|---------------------------------------|------|---------|-----------------------|---------------------------|--|--|
| 主要学习、工作、出国经历                          | 经历地点 | 开始时间    | 截止时间                  | 请勾选是否显示简况表                |  |  |
| 中国科学技术大学                              | 合肥   | 2016-05 | 2020-05               |                           |  |  |
|                                       |      |         | 上<br>共1条 <sup>:</sup> | 记录 , 每页显示100条 , 当前第1/1页 [ |  |  |

5. 信息填写完整后,点击"生成简况表",查看是否有信息未显示,若录入的信息在简况表中未显示,请回到相应填写栏在"请勾选是否显示简况表"处打 勾,确认无误后,点击"确认提交"

| 确认提交: | 打印简况表: | 下载简况表: |  |  |
|-------|--------|--------|--|--|
| 确认提交  | 打印简况表  | 下载简况表  |  |  |

## 中国科学技术大学专业学位实践导师简

| 申请专业                     | 材料与化工    |     |    |        | 所在单位   |          |    |       |
|--------------------------|----------|-----|----|--------|--------|----------|----|-------|
| 姓名                       |          | 性别  | 女  | 出生日期   | 199002 | 职称       | 硕  | fi毕五年 |
| 最高学位                     | 博士       | 授予时 | 间  | 200308 | 授予学校   | 中国科学技术大学 |    |       |
| 人才类型                     |          |     |    | 校内打    | 能荐人    |          |    |       |
| <mark>是否研究</mark><br>生导师 | 否        |     |    | 首次担任   | 博导单位   |          |    |       |
| 主要行                      | <b> </b> |     |    | •      |        | •        |    |       |
|                          |          | 指   | 导研 | 究生情况(博 | 尊士共0人、 | 硕士共0人,   | 其中 | 0位如7  |
| 学位论文名称                   |          |     |    | 学生姓名   |        |          |    |       |
|                          |          |     |    |        |        |          |    |       |
|                          |          |     |    |        |        |          |    |       |